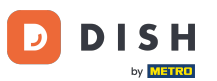

DISH Order - Jak nastavit časy jídla

Vítejte na řídicím panelu DISH Order. V tomto tutoriálu vám ukážeme, jak nastavit časy jídla. Nejprve klikněte na kuchyň a začněte nastavovat časy jídla.

| Dashboard                                                                                                    |                                      |                             |                                                    | = 0                  |
|----------------------------------------------------------------------------------------------------|--------------------------------------|-----------------------------|----------------------------------------------------|----------------------|
| 20 DASHBOARD                                                                                                    | April 8, 2022 - September 29, 2023 • |                             |                                                    |                      |
| 🖀 RESTAURANT 🧹                                                                                                    | Orders                               |                             |                                                    |                      |
| Image: state state sta |                                      |                             |                                                    |                      |
| Let SALES <                                                                                                    | Total Orders                         |                             | Declined Orders                                    | Completed Orders     |
| MARKETING <                                                                                                    | 197                                  | 3                           | 139                                                | 30                   |
| LOCALISATION <                                                                                                    |                                      | -                           |                                                    |                      |
|                                                                                                    | Cash Payment Orders                  | Card Payment Orders         | <ul><li>Online Payment Orders</li><li>23</li></ul> | Pick-up Orders 118   |
|                                                                                                    | Delivery Orders                      | Average Basket Size 1 items |                                                    | UPDATES              |
|                                                                                                    | Revenue                              |                             |                                                    |                      |
|                                                                                                    | Iotal Revenue                        | Delivery Revenue            | Pick-up Revenue                                    | Cash Payment Revenue |
| ?                                                                                                    |                                      |                             |                                                    |                      |

## • Klikněte na Mealtimes.

| Dashboard                                                                    |                     |                             |                                                       | = 0                  |
|------------------------------------------------------------------------------|---------------------|-----------------------------|-------------------------------------------------------|----------------------|
| 🍘 DASHBOARD                                                                  |                     |                             |                                                       |                      |
| TRESTAURANT <                                                                | Orders              |                             |                                                       |                      |
| Categories                                                                   | Total Orders        | Accented Orders             | Declined Orders                                       | Completed Orders     |
| Menu Items<br>Mealtimes                                                      | 197                 | 3                           | 139                                                   | 30                   |
| Ⅲ     SALES     <       №     MARKETING     <       ⊕     LOCALISATION     < | Cash Payment Orders | Card Payment Orders         | <ul> <li>Online Payment Orders</li> <li>23</li> </ul> | Pick-up Orders 118   |
| ✔ TOOLS <<br>Version : e211cb576                                             | Delivery Orders     | Average Basket Size 1 items |                                                       | UPDATES              |
|                                                                              | Revenue             |                             |                                                       |                      |
|                                                                              | Le Total Revenue    | Delivery Revenue            | Pick-up Revenue                                       | Cash Payment Revenue |
| <u>?</u>                                                                     |                     |                             |                                                       |                      |

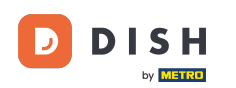

## Kliknutím na nový přidáte nový čas jídla. Poznámka: Stávající časy jídla můžete upravit kliknutím na ikonu tužky.

| Mealtimes           |                      |            |          | =                                     | 0     |
|---------------------|----------------------|------------|----------|---------------------------------------|-------|
| 🖚 DASHBOARD         | + New 🗃 Delete       |            |          |                                       | ۲     |
| 🚍 RESTAURANT 🧹      | NAME                 | START TIME | END TIME | STATUS                                | #     |
|                     | Dinner 🥔             | 18:00      | 20:00    | Enabled                               |       |
| Categories          | 🖉 Lunch              | 12:00      | 14:30    | Enabled                               |       |
| Menu Items          | Breakfast            | 07:00      | 10:00    | Enabled                               |       |
| Mealtimes           |                      |            |          |                                       |       |
| لس SALES <          |                      |            |          |                                       |       |
| 🗠 MARKETING 🧹       |                      |            |          |                                       |       |
| LOCALISATION <      |                      |            |          |                                       |       |
| 🖌 TOOLS <           |                      |            |          |                                       |       |
| Version : e2f1cb576 |                      |            |          |                                       |       |
|                     |                      |            |          |                                       | DATES |
|                     |                      |            |          |                                       | 5     |
|                     |                      |            |          |                                       |       |
|                     |                      |            |          |                                       |       |
|                     |                      |            |          |                                       |       |
|                     |                      |            |          | Privacy Settings   FAQ   New Features |       |
|                     |                      |            |          |                                       |       |
|                     | Items Per Page 100 - |            |          |                                       |       |

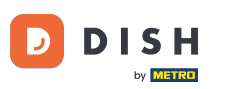

Pojmenujte nový čas jídla, nastavte čas začátku a konce a rozhodněte, zda by měl být povolen / deaktivován.

| 🖻 Mealtime          | Create |                   | =                                     | 0     |
|---------------------|--------|-------------------|---------------------------------------|-------|
| 🍘 DASHBOARD         |        | Save Save & Close |                                       |       |
| 🗃 RESTAURANT        | <      | Mealtime Name     | Status                                |       |
|                     | ~      |                   | Enabled                               |       |
| Categories          |        | Start Time        | End Time                              |       |
| Menu Items          |        | 0                 |                                       | 0     |
| Mealtimes           |        |                   |                                       | _     |
| ய் SALES            | <      |                   |                                       |       |
| MARKETING           | <      |                   |                                       |       |
| LOCALISATION        | <      |                   |                                       |       |
| 🗲 TOOLS             | <      |                   |                                       |       |
| Version : e2f1cb576 |        |                   |                                       | _     |
|                     |        |                   |                                       | DATES |
|                     |        |                   |                                       | Idu   |
|                     |        |                   |                                       |       |
|                     |        |                   |                                       |       |
|                     |        |                   |                                       |       |
|                     |        |                   | Privacy Settings   FAQ   New Feature: |       |
| 2                   |        |                   |                                       |       |
|                     |        |                   |                                       |       |

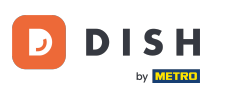

## • Nakonec klikněte na uložit . To je vše, máte hotovo.

| Dealtime Cre        | te                                                                  |                              | = 0        |
|---------------------|---------------------------------------------------------------------|------------------------------|------------|
| 🚯 DASHBOARD         | Save Save & Close                                                   |                              |            |
| RESTAURANT          | Kealtime Name                                                       | Status                       |            |
| 🖞 KITCHEN           | Brunch                                                              | Enabled                      |            |
| Categories          | Start Time                                                          | End Time                     |            |
| Menu Items          | 09:00                                                               | 16:00                        | 0          |
| Mealtimes           |                                                                     |                              |            |
| ய் SALES            | < · · · · · · · · · · · · · · · · · · ·                             |                              |            |
| MARKETING           | <                                                                   |                              |            |
| LOCALISATION        | <ul> <li>C</li> </ul>                                               |                              |            |
| 🗲 TOOLS             | <ul> <li>Contract (1) (1) (1) (1) (1) (1) (1) (1) (1) (1)</li></ul> |                              |            |
| Version : e2f1cb576 |                                                                     |                              | _          |
|                     |                                                                     |                              | ATES       |
|                     |                                                                     |                              | GAN        |
|                     |                                                                     |                              |            |
|                     |                                                                     |                              |            |
|                     |                                                                     |                              |            |
|                     |                                                                     | Privacy Settings   FAQ   Nev | v Features |
| ?                   |                                                                     |                              |            |
|                     |                                                                     |                              |            |

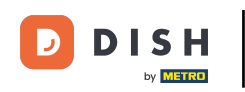

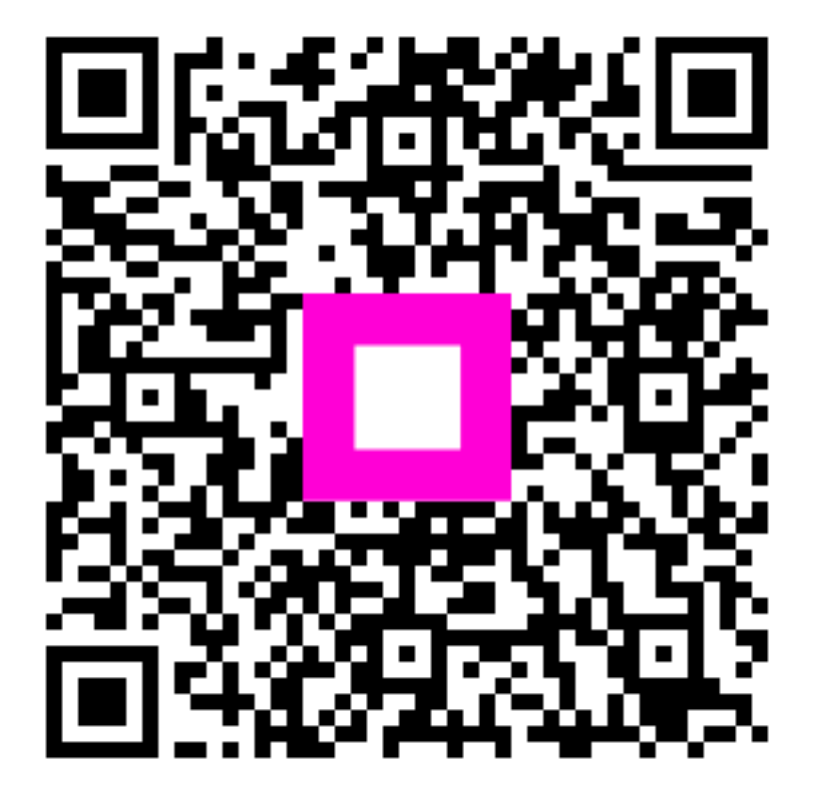

Skenováním přejděte do interaktivního přehrávače